## 23.4.2.7 Klasse ImageHistogramm (gb.image.effect)

Diese Klasse repräsentiert ein Bildhistogramm. Die Klasse ist statisch und verhält sich wie ein schreibgeschütztes Array.

So ermitteln Sie einen einzelnen Histogramm-Wert aus einem Histogramm:

```
Dim hImageHistogram As ImageHistogram
Dim histInteger As Integer
histInteger = hImageHistogram [ Channel As Integer, Value As Integer ]
```

Dabei gilt:

- Channel ist der zu untersuchende Farbkanal und kann Image.Red, Image.Green, Image.Blue oder Image.Alpha sein.
- Value ist der Farbwert.

Histogramme helfen dabei, die Farbverteilung zu beurteilen und spezielle Funktionen erlauben es die Farbverteilung zu manipulieren.

## 23.4.2.7.1 Projekt Histogramm

Der Quelltext ist überschaubar und wird daher komplett angegeben:

```
' Gambas class file
Public Sub Form_Open()
    DisplayHistogram()
End
Public Sub DisplayHistogram()
    Dim hImage As Image
 -- Set the dimensions of the histograms
    PictureBoxOrig.W = 256
    PictureBoxOrig.H = 100
PictureBoxEffect.W = 256
PictureBoxEffect.H = 100
'-- Load the original old photo and show its histogramm

PictureBox1.Picture = Picture["images/image_original.png"]
    hImage = PictureBox1.Picture.Image
    MakeHistogram(hImage, PictureBoxOrig)
 -- Treat the original photo with image.effects
    If RadioButton2.Value Then
hImage.Normalize()
    Else If RadioButton3.Value Then
        hImage.Equalize()
    Else If RadioButton4.Value Then
        hImage.Fade(Color.Red, 0.263)
    Fndif
-- Display the photo treated with image.effects and its histogram
    PictureBox2.Picture = hImage.Picture
MakeHistogram(hImage, PictureBoxEffect)
End
Public Sub Effect_Click()
    DisplayHistogram()
End
Public Sub MakeHistogram(img As Image, pBox As PictureBox)
    Dim hHistogram As ImageHistogram
```

Dim i, iH As Integer Dim hPicture As Picture

```
hHistogram = img.Histogram()
iH = pBox.H
hPicture = New Picture(256, 100, True)
Paint.Begin(hPicture)
  Paint.Brush = Paint.Color(Color.Red)
  Paint.LineWidth = 1
  For i = 0 To 255
      Paint.MoveTo(i, iH)
      Paint.LineTo(i, iH - hHistogram[Image.Red, i] / 300)
      Paint.Stroke()
  Next
  Paint.Brush = Paint.Color(Color.Green)
  For i = 0 To 255
      Paint.MoveTo(i, iH)
      Paint.LineTo(i, iH - hHistogram[Image.Green, i] / 300)
      Paint.Stroke()
  Next
  Paint.Brush = Paint.Color(Color.Blue)
  For i = 0 To 255
      Paint.MoveTo(i, iH)
      Paint.LineTo(i, iH - hHistogram[Image.Blue, i] / 300)
      Paint.Stroke()
  Next
Paint.End()
pBox.Picture = hPicture
```

Hinweise:

End

- Sie können erkennen, dass die Histogramme jeweils als Linien-Histogramm für die drei Farben rot, grün und blau in der Prozedur MakeHistogram(...) gezeichnet werden.
- Alle 4 Radio-Buttons sind in einer Gruppe mit dem Gruppennamen 'Effect' zusammengefasst worden.
- Am auffälligsten im Projekt ist die Änderung des Histogramms gegenüber dem Histogramm des Originalbildes beim Equalize-Effekt. Das Rot-Histogramm wird nach links (dunklerer Bereich gestreckt). Damit hat Rot wieder Kontrast und das Bild sieht wesentlich natürlicher aus:

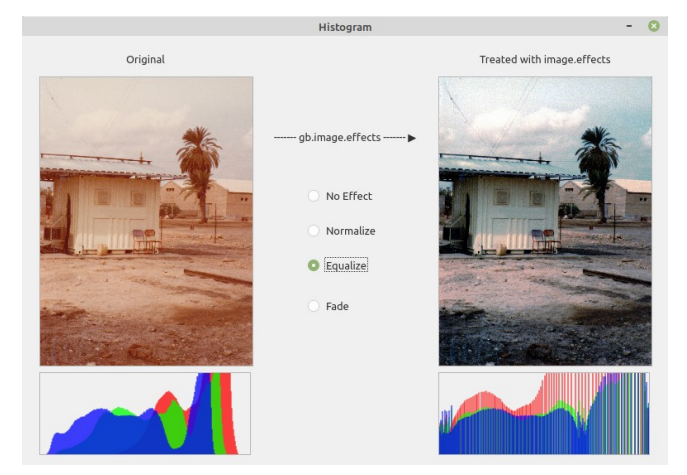

Abbildung 23.4.2.7.1: Anzeige der Bilder und der zugehörigen Histogramme

Das Projekt wird Ihnen im Download-Bereich als Projekt-Archiv zur Verfügung gestellt.